## 7. Database to Salesforce

DBSync Replication tool facilitates Database to Salesforce Replication using Control Flag (do\_sync\_flag) as shown below. Use of do\_sync\_flag is illustrated in detail with example in the topic *do\_sync\_flag*.

| Run Process                                            | Actions Performed                                                                                                    |
|--------------------------------------------------------|----------------------------------------------------------------------------------------------------|
| Database <b>to</b> Salesfor<br>ce<br>(By Control Flag) | Identifies changes in the Database and updates Salesforce records based on the database column <b>Do_Sync_Flag</b> at tributes.<br>This process is not compatible when Cassandra Database is used for replication. |

Database to Salesforce Synchronization can be performed in the same profile where in Salesforce to Database Replication is configured. This section explains the step by step process.

- DBSync Replication Console must be started. Step by step procedure to start the console is shown in the topic Start DBSync Replication Console.
- Once you are into the Replication UI Console, you can configure the Proxy settings by clicking on *Global Setting* from the menu. Once all the Proxy credentials are entered, click on *Save* button to save the Proxy Settings.

| DBSync Replication 3.0 | This is a Beta Version. If any issue are found kindly email to according to the context of the context of the c |
|------------------------|----------------------------------------------------------------------------------------------------|
| Global Settings        |                                                                                                    |
| Proxy Settings         |                                                                                                    |
| Proxy Host :           | 1                                                                                                    |
| Proxy Port:            |                                                                                                    |
| Proxy UserName :       |                                                                                                    |
| Proxy Password :       |                                                                                                    |
|                        | Save                                                                                                    |

• Once the Proxy settings are configured, you can use the default Replication Profile **config** and configure Salesforce and Database credentials accordingly. The screenshot below shows navigating to the default replication profile.

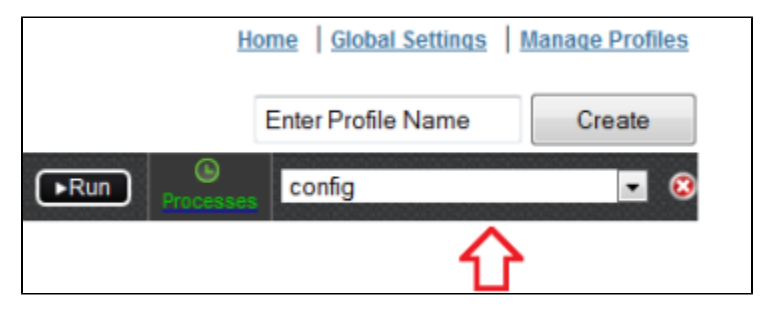

If you want to create a new Profile, navigate to the *Home* page to create a new Replication profile. Enter the desired Name for your new Replication profile under *Profile Name* section and click on *Create* button to create a new Replication Profile.

| H | ome   <u>Global Settings</u>   <u>I</u> | Manage Profiles |
|---|-----------------------------------------|-----------------|
|   | Enter Profile Name                      | Create          |
|   | 2.4. (2.00, (2.4, (2.00, (2.4, (2.0)    |                 |

• Click Manage Profiles from the home page to configure your Salesforce and Database credentials.

• On the **Salesforce Details** tab, enter your Salesforce login details as shown below. Click on **Test Connection** button to validate your Salesforce login details. Upon getting a success pop-up window, click on **Save** button to save your Salesforce login details.

| DBSync Replication 3            | This is a Bela Version. If any reset                      | are found kindly email to |                 |           |      |
|---------------------------------|-----------------------------------------------------------|---------------------------|-----------------|-----------|------|
| Manage Profiles                 |                                                           |                           |                 |           | ►Run |
| Salesforce Details Database Det | alls Salesforce Sync Object Details Notifications Advance | ed Settings Scheduler     |                 |           |      |
| User Name :                     | username@salesforce.com                                   |                           |                 |           |      |
| Password :                      | •••••                                                     |                           |                 |           |      |
| Environment :                   | Production/Development                                    |                           |                 |           |      |
| Soap Endpoint :                 | https://www.salesforce.com/services/Soap/u/26J            |                           |                 |           |      |
|                                 |                                                           |                           | Test Connection | Save Next | t    |

- Click on the next button to navigate to Database Details tab once all the Salesforce login details are validated and saved.
- On the **Database Details** tab, fill in all the necessary details and follow the same procedure for testing and validating your Database credentials.

Note: The database URL can also be entered manually if you know your database Connection string.

- At this point, both Salesforce and Database credentials are configured and saved for your Replication profile. You can navigate to the Sal esforce Sync Object Details tab by clicking on Next button.
- In Salesforce Sync Details section, you can select the Salesforce objects you want to sync from Database from the Objects section as shown below.

| Manage Profiles    |                  |              |                    |  |  |  |
|--------------------|------------------|--------------|--------------------|--|--|--|
| Salesforce Details | Database Details | Salesforce S | ync Object Details |  |  |  |
| 🖾 Ali              |                  |              |                    |  |  |  |
| Account            |                  | ^            |                    |  |  |  |
| Contact            |                  |              |                    |  |  |  |
| 🔲 User             |                  |              |                    |  |  |  |
|                    |                  |              |                    |  |  |  |

Select the object fields you want to sync from Database from the Available Fields section and use Exclude Fields section to filter out fields that you don't want to sync from Database. Once completed, click on the Save button to save the configuration for the Salesforce object. Field selection is explained with the example in the topic Salesforce Field Selection.

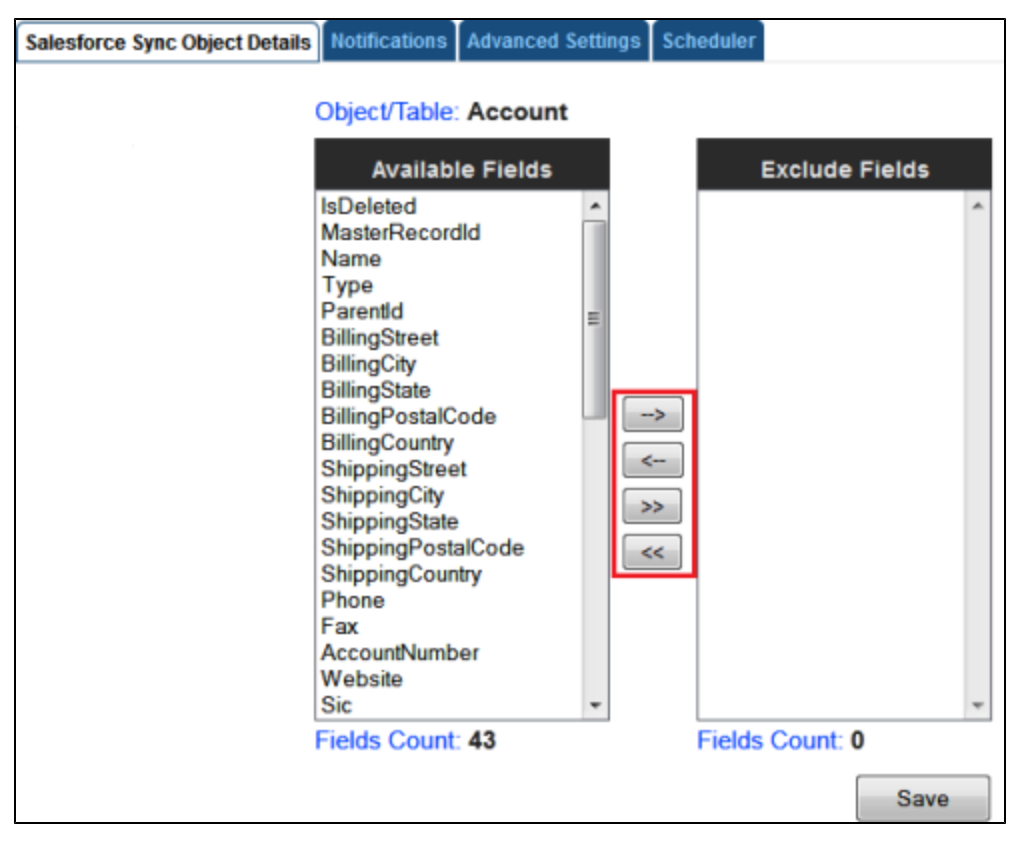

You can also use *Filter Criteria* for adding filters to specific fields using basic SOQL operators. Once completed, click on the *Save* button to save the filter criteria and click on *Next* button to proceed to *Notifications* tab.

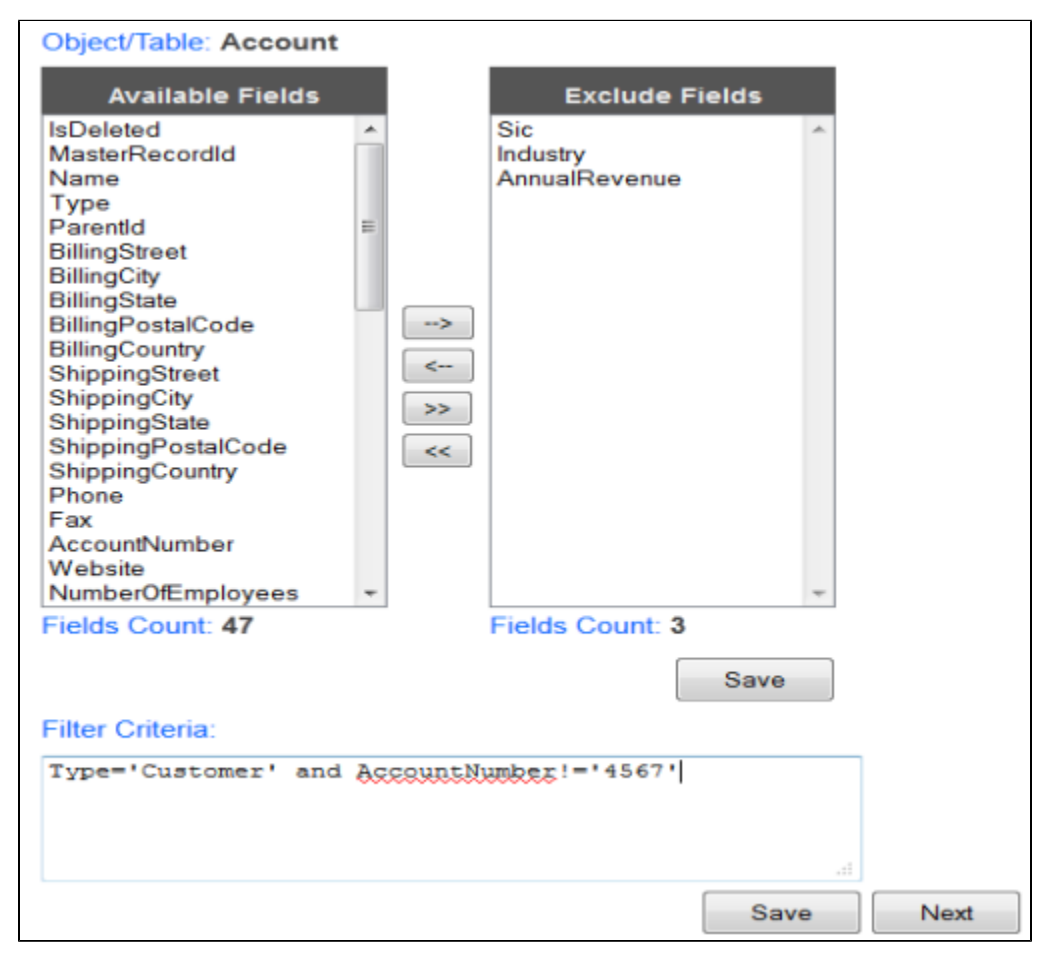

- In the *Notifications* tab, you can configure the tool to send sync notifications to the recipient email address and also use the Database for logging in Sync logs upon every sync.
- Enable the checkbox *Enable Database Logging* which will create a SFLOG\_\_C table in your Database.
- Provide Recipient and Sender email address details under Email Recipients and Email Sender section respectively.
- Once completed, click on *Next* button to proceed to *Advanced Settings* tab.
- The Advanced Settings tab provides you an option to sync non-replicable Salesforce objects into Database. Mark the check-box as che cked to sync non-replicable objects and click on Save & Next buttons to proceed further.
- Include required control flags in the column do\_sync\_flag of Database table where in SF data is already stored during previous runs for Salesforce to Database Replication. Selection of control fags shown in the below table is illustrated with example in the topic do\_sync\_flag.

| Values | Description                                                                                                    |
|--------|----------------------------------------------------------------------------------------------------|
| Y      | The record has been synchronized between Salesforce.com and Database                                                   |
| S      | A request from an external system to indicate that the record needs to be synchronized from Database to Salesforce.com |
| D      | Indicates that the record was deleted in Salesforce.com                                                                |

• Screen capture shows selected control flags.

| 🗑 1 Messages 🗧 2 Table Data |                      |                |                    |             |                  |                    |            |          |
|-----------------------------|----------------------|----------------|--------------------|-------------|------------------|--------------------|------------|----------|
| 📲 🏹 📆 🗮 🦉 🖏 🕐 Form          | Grid Grid Limit rows | First row: 4 0 | ► # of rows: 25    | Refresh     |                  |                    |            |          |
| sync_id sf_update_timestam  | do_sync_flag         | merge_id       | sfld               | sfIsDeleted | sfMasterRecordId | sfAccountId        | sfLastName | sffir: - |
| 1 2013-06-06 00:00:00       | Y                    | (NULL)         | 0039000000NxsEfAAJ | false       | (NULL)           | 0019000000%zBWkAAN | Gonzalez   | Rose     |
| 2 2013-06-06 00:00:00       | Y                    | (SULL)         | 0039000000NxsEgAAJ | false       | (NULL)           | 0019000000%zBWkAAN | Forbes     | Sean     |
| 3 2013-06-06 00:00:00       | S                    | (NULL)         | 0039000000NxsEhAAJ | false       | (NULL)           | 0019000000%zBW1AAN | Rogers     | Jack     |
| 4 2013-06-06 00:00:00       | Y                    | (NULL)         | 0039000000Nx#EkAAJ | false       | (NULL)           | 0019000000%zBWoAAN | Barr       | Tim      |
| 5 2013-06-06 00:00:00       | S                    | (NULL)         | 0039000000NxsE1AAJ | false       | (NULL)           | 0019000000%zBWoAAN | Bond       | John _   |
| 6 2013-06-06 00:00:00       | Y                    | (NULL)         | 0039000000NxsEmAAJ | false       | (NULL)           | 0019000000%zBWzAAN | Pavlova    | Stella   |
| 2013-06-06 00:00:00         | Y                    | (NULL)         | 0039000000NxsEnAAJ | false       | (NULL)           | 0019000000%zBWrAAN | Boyle      | Laurer   |
| 8 2013-06-06 00:00:00       | 5                    | (NULL)         | 0039000000NxsEcAAJ | false       | (NULL)           | 0019000000%zBWpAAN | Levy       | Babare   |
| 9 2013-06-06 00:00:00       | Y                    | (NULL)         | 0039000000Nx#EpAAJ | false       | (NULL)           | 0019000000%zBWpAAN | Devis      | Josh     |
| 10 2013-06-06 00:00:00      | Y                    | (NULL)         | 0039000000NxsEqAAJ | false       | (NULL)           | 0019000000%zBWgAAN | Grey       | Jane     |
| 11 2013-06-06 00:00:00      | Y                    | (SULL)         | 0039000000NxsErAAJ | false       | (NULL)           | 0019000000%zBWrAAN | Song       | Arthur   |
| 12 2013-06-06 00:00:00      | D                    | (NULL)         | 0039000000NxsEsAAJ | false       | (NULL)           | 0019000000%zBW1AAN | James      | Ashley   |
| 13 2013-06-06 00:00:00      | Y                    | (NULL)         | 0039000000NxsEtAAJ | false       | (NULL)           | 0019000000%zBWjAAN | Ripley     | Tom      |
| 14 2013-06-06 00:00:00      | Y                    | (NULL)         | 0039000000NxsEuAAJ | false       | (NULL)           | 0019000000%zBWjAAN | D*Cruz     | Liz      |
| 15 2013-06-06 00:00:00      | Y                    | (NULL)         | 0039000000NxsEvAAJ | false       | (NULL)           | 0019000000%zBWhAAN | Frank      | Edna +   |

At this point your Replication profile is ready to sync your Salesforce and Database applications as per configurations. Initiate the sync using the *Run* menu to select the required process to execute.

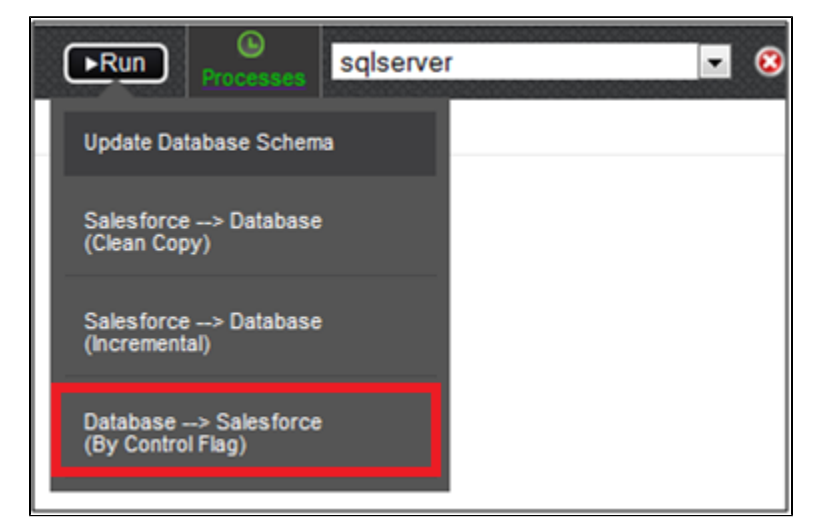

 You can also schedule the sync using the Scheduler Tab. Select the required Process from the Command dropdown and configure the frequency of the sync by selecting a desired duration from the Runs dropdown. The below screenshot illustrates configuring scheduler functionality.

| Manage Profiles                |                               |                            |                                            |      |        |
|--------------------------------|-------------------------------|----------------------------|--------------------------------------------|------|--------|
| alesforce Details Database Det | ails Salesforce Sync Object I | Details Notifications Adva | nced Settings Scheduler                    |      |        |
|                                | Command<br>Runs               | Schedule f                 | or Replication<br>lean copy<br>very 15 Min | •    |        |
| Job Name                       | Expre                         | ssion                      | Next Run Time                              | ۲    | Action |
| configicleancopy               | 0 0/15 * *                    | *?*                        | Thu Feb 21 02:00:00 CST                    | 2013 | Delete |